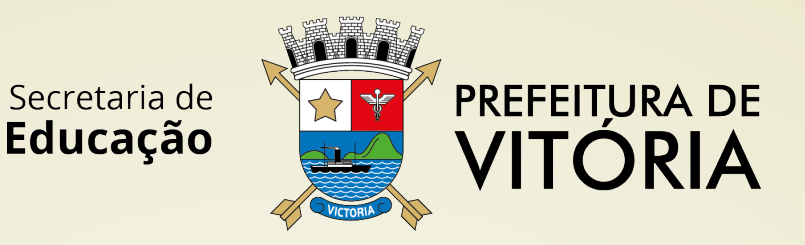

# TUTORIAL DE ACESSO DO ESTUDANTE AO GOOGLE SALA DE AULA

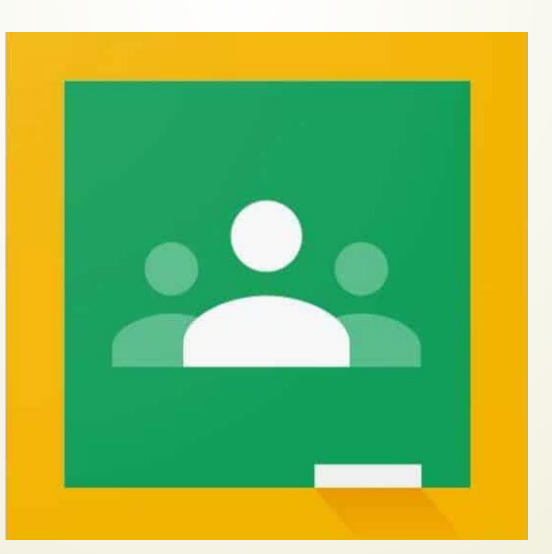

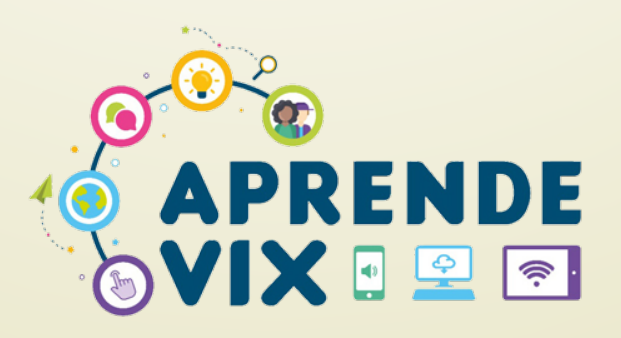

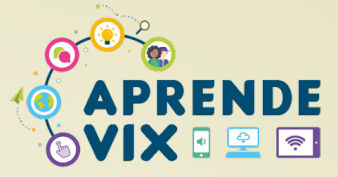

#### PASSO 1

## Acesse o Portal AprendeVix https://aprendevix.edu.vitoria.es.gov.br/

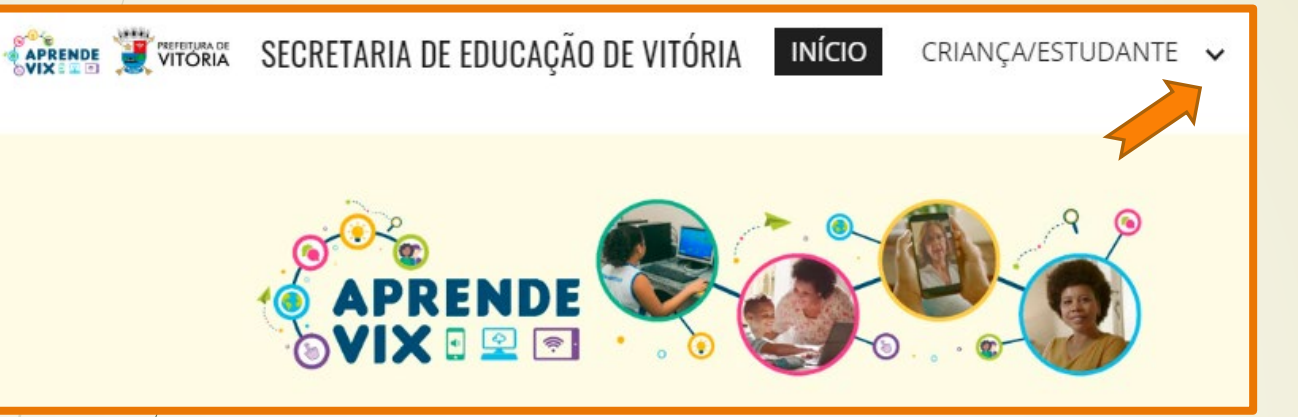

## Clique em CRIANÇA/ESTUDANTE e escolha EDUCAÇÃO INFANTIL OU ENSINO FUNDAMENTAL, conforme a turma do estudante.

Procure por esta imagem e clique em SALA DE AULA.

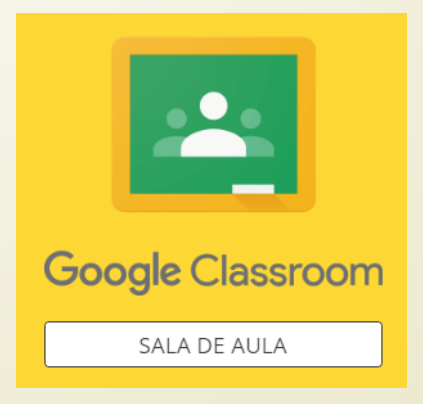

Em seguida, clique em

Ir para a sala de aula

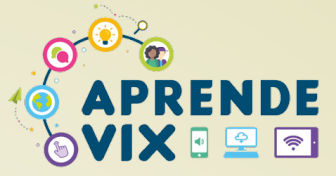

#### PASSO 2

Vai abrir a página do Google para fazer o login no e-mail institucional.

Digite o e-mail institucional do aluno (@aluno.edu.vitoria.es.gov.br) e clique em "Próxima".

| Go                                                        | ogle                                       |                  |  |
|-----------------------------------------------------------|--------------------------------------------|------------------|--|
| Faze                                                      | r login                                    |                  |  |
| Use sua Co                                                | nta do Goo                                 | gle              |  |
| E-mail ou telefone                                        |                                            |                  |  |
| Esqueceu seu e-mail?                                      |                                            |                  |  |
| Não está no seu computado<br>fazer login com privacidade. | or? Use o mod<br>. <mark>Saiba mais</mark> | o visitante para |  |
| Criar conta                                               |                                            | Próxima          |  |
| 4                                                         |                                            |                  |  |

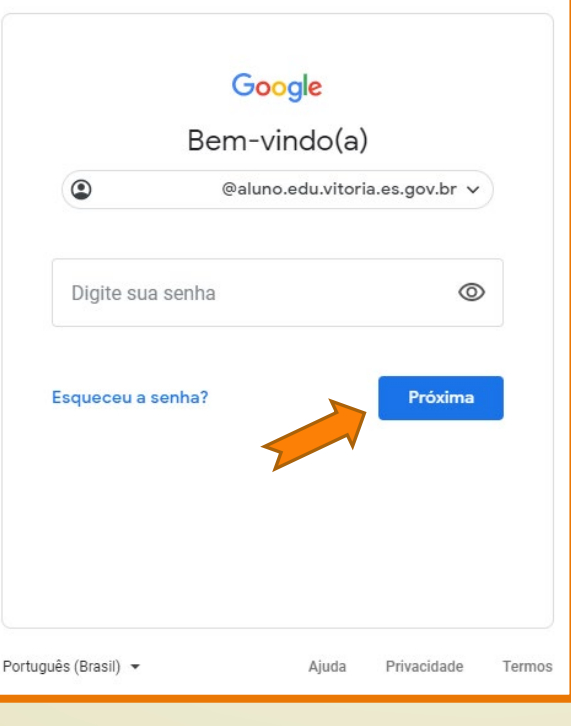

Digite a senha e clique em "Próxima".

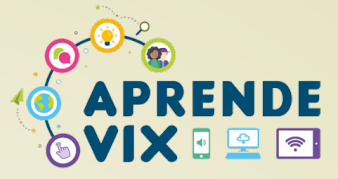

## PASSO 3

Vai abrir uma página, que mostra a turma do estudante.

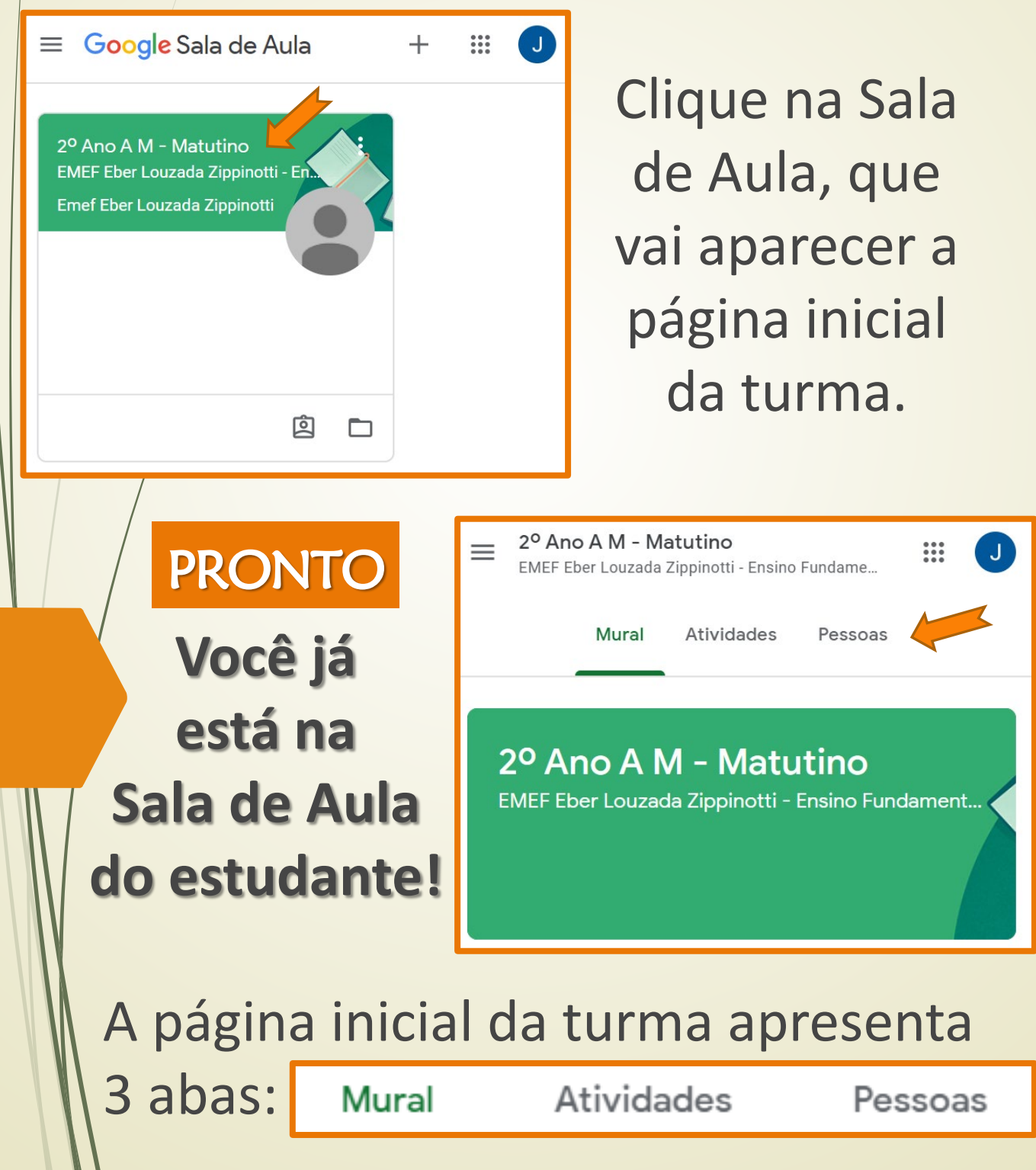

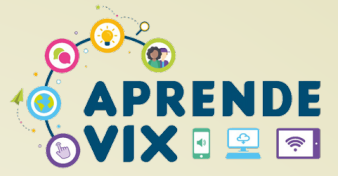

## MURAL

Na aba MURAL, aparecem as mensagens postadas pelos professores da turma para os estudantes. Os alunos podem interagir, comentando.

| LINET LOOT                                                                                  | Louzada Zippinotti -                                                                                   | Ensino Fundamen                                  | ital Anos Iniciais               | ***          |
|---------------------------------------------------------------------------------------------|----------------------------------------------------------------------------------------------------|--------------------------------------------------|----------------------------------|--------------|
|                                                                                             | Mural                                                                                                  | Atividades                                       | Pessoas                          |              |
|                                                                                             |                                                                                                    |                                                  |                                  |              |
| 2º And                                                                                      | <b>A M - M</b>                                                                                         | atutino                                          |                                  |              |
| EMEF Eber                                                                                   | Louzada Zippin                                                                                         | otti - Ensino F                                  | undamental Anos                  |              |
|                                                                                             |                                                                                                    |                                                  |                                  | $\sim$       |
|                                                                                             |                                                                                                    |                                                  |                                  |              |
|                                                                                             |                                                                                                    |                                                  |                                  |              |
| • Od                                                                                        | ilton Leão Coutin                                                                                      | ho Neto                                          |                                  |              |
| Odi<br>12:3                                                                                 | ilton Leão Coutin<br><sup>36</sup>                                                                     | ho Neto                                          |                                  | 1            |
| Odi<br>12:3<br>Olá, turma de                                                                | ilton Leão Coutin<br>36<br>o 2º ano A!!                                                                | ho Neto                                          |                                  | 1            |
| Odi<br>12:3<br>Olá, turma do<br>Já temos ati<br>Leiam, estud                                | ilton Leão Coutin<br>36<br>o 2º ano A!!<br>vidades de Matem<br>lem, divirtam-se e j                    | ho Neto<br>ática e Língua P<br>principalmente, s | ortuguesa na nossa<br>se cuidem! | sala de aula |
| Odi<br>12:3<br>Olá, turma do<br>Já temos ati<br>Leiam, estud<br>Saudades de                 | ilton Leão Coutin<br>36<br>o 2º ano A!!<br>vidades de Matem<br>lem, divirtam-se e j<br>e vocês,        | ho Neto<br>ática e Língua P<br>principalmente, s | ortuguesa na nossa<br>se cuidem! | sala de aula |
| Odi<br>12:3<br>Olá, turma do<br>Já temos ati<br>Leiam, estud<br>Saudades de<br>Professor To | ilton Leão Coutin<br>36<br>o 2º ano A!!<br>vidades de Matem<br>lem, divirtam-se e j<br>e vocês,<br>om. | ho Neto<br>ática e Língua P<br>principalmente, s | ortuguesa na nossa<br>se cuidem! | sala de aula |
| Odi<br>12:3<br>Olá, turma do<br>Já temos ati<br>Leiam, estud<br>Saudades de<br>Professor To | ilton Leão Coutin<br>36<br>o 2º ano A!!<br>vidades de Matem<br>lem, divirtam-se e<br>e vocês,<br>om.   | ho Neto<br>ática e Língua P<br>principalmente, s | ortuguesa na nossa<br>se cuidem! | sala de aula |

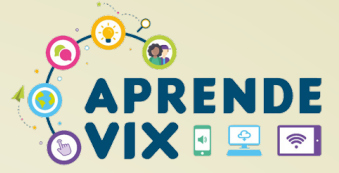

# PESSOAS

| Na aba <b>PESSOAS</b> , aparecem todos |
|----------------------------------------|
| os professores/profissionais que       |
| atendem à turma e, também,             |
| os colegas de turma do estudante.      |

|   | 2º Ano A M - Matutino<br>EMEF Eber Louzada Zippinotti - Ensino Fundamental Anos Iniciais |                             |             |                 |         | • • • •<br>• • • | J    |       |
|---|------------------------------------------------------------------------------------------|-----------------------------|-------------|-----------------|---------|------------------|------|-------|
| / |                                                                                          |                             | Mural       | Atividades      | Pessoas |                  |      |       |
|   | Pro                                                                                      | ofessores                   | 6           |                 |         |                  |      |       |
|   |                                                                                          | Emef Eber Louz              | ada Zippino | tti             |         |                  |      |       |
|   | Aniquely Oliveira Fortunato                                                              |                             |             |                 |         |                  |      |       |
|   |                                                                                          | Eloisa Bressan S            | oares       |                 |         |                  |      |       |
|   |                                                                                          |                             |             | Visualizar tudo |         |                  |      |       |
|   | Co                                                                                       | legas de                    | turm        | а               |         |                  | 24 a | lunos |
|   |                                                                                          | Murilo Araujo Ila           | ario Bar    |                 |         |                  |      |       |
|   |                                                                                          | Julia Barros dos            | Santos      |                 |         |                  |      |       |
|   | 8                                                                                        | Paloma Batista <sup>v</sup> | Vieira      |                 |         |                  |      |       |

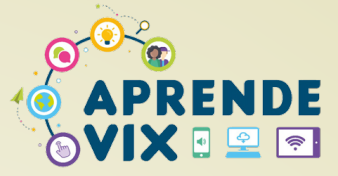

Na aba ATIVIDADES, aparecem as atividades propostas pelos professores que dão aula para a turma, separadas por tópicos de cada disciplina.

|   | ≡ <sup>20</sup> Ano<br>EMEF Ebo | <b>A M - Matu</b><br>er Louzada Zipp | <b>tino</b><br>pinotti - Ensin | o Fundamental Ano | s Iniciais |                   |        | J     |
|---|---------------------------------|--------------------------------------|--------------------------------|-------------------|------------|-------------------|--------|-------|
|   |                                 |                                      | Mural                          | Atividades        | Pessoas    |                   |        |       |
|   | Todos os tó                     | picos                                |                                |                   |            |                   |        | •     |
| / | 오 Ver seu                       | s trabalhos                          | •                              | Google Agenda     | 🛅 Pasta da | a turma no Go     | ogle [ | Drive |
|   | Lingu                           | lagem                                | n – Lír                        | ngua Por          | tugue      | sa                |        | :     |
|   | E Cr                            | napeuzinho A                         | marelo                         |                   | S          | Sem data de entre | ega    |       |
|   | Mate                            | emátic                               | a                              |                   |            |                   |        | •     |
|   | D Nú                            | imeros pares                         | s e ímpares                    |                   |            | Sem data de entre | ega    |       |
|   |                                 |                                      | - <b>-</b>                     |                   |            |                   |        |       |
|   | Arte                            | - Prof                               | a Tere                         | esa Cris          | tina       |                   |        | :     |
|   | ? 📋 At                          | ividade 4 - C                        | artão da Sa                    | audade            | \$         | Sem data de entre | ega    |       |

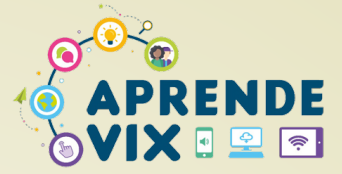

Na aba atividades, os professores podem postar diferentes tipos de atividades:

- Atividade → nesse caso, o professor posta uma atividade que é necessária uma devolutiva do estudante para o professor;
  - Material → neste caso, o professor posta um material para o estudante, mas não será necessário fazer a devolutiva.
- 3) ② Pergunta → neste caso, o professor posta uma pergunta, que pode ser diretamente respondida pelo estudante.

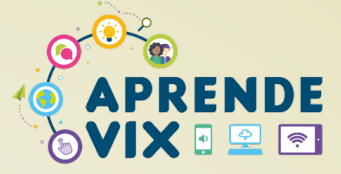

Para acessar uma atividade, basta clicar na atividade escolhida.

|   | Art | e - Prof <sup>a</sup> Teresa Cristina | :                 |  |
|---|-----|---------------------------------------|-------------------|--|
|   | Ē   | Atividade 4 - Cartão da Saud          | Sem data de entre |  |
|   | Ê   | Atividade 3 - Cândido Portin          | Sem data de entre |  |
|   |     | Atividade 2 - Releitura               | Sem data de entre |  |
| / | Ê   | Atividade 1 - Arte Rupestre           | Sem data de entre |  |

Em seguida, clique em "Ver atividade", que irão aparecer as orientações dadas pelo professor para que o estudante consiga realizar a atividade.

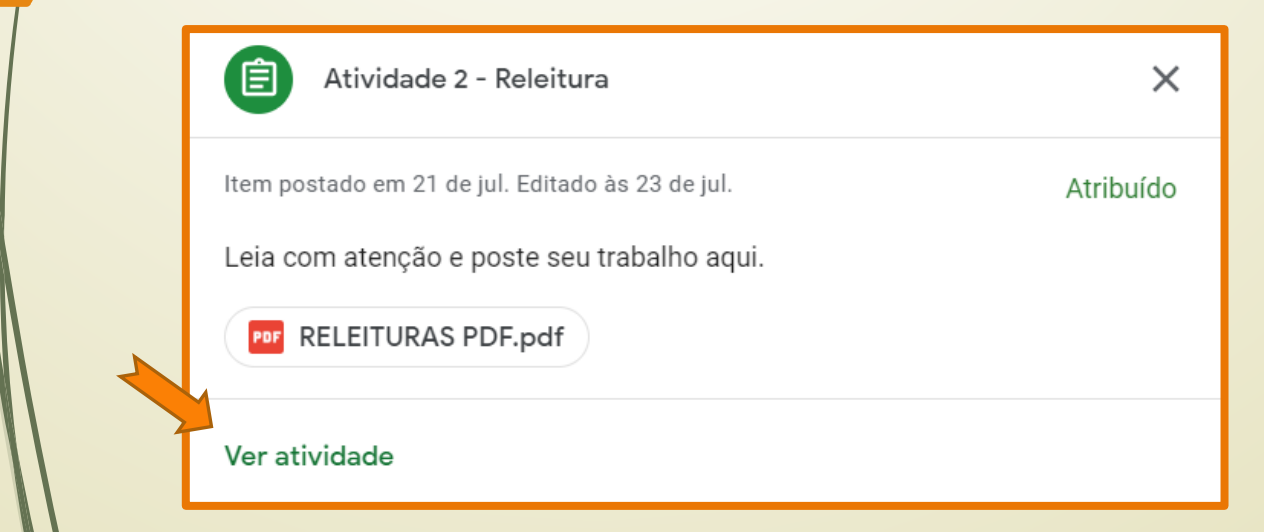

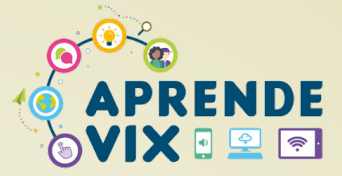

É aqui que o estudante verá as orientações para realizar a atividade e poderá devolver o que fez para seu professor. Também poderá mandar alguma mensagem diretamente para o professor que postou a atividade.

|   | 2º Ano A M - Matutino<br>EMEF Eber Louzada Zippinotti - Ensino Fundamental Anos Iniciais                                     | III 🔳                |
|---|----------------------------------------------------------------------------------------------------|----------------------|
| / | Atividade 2 - Releitura<br>Teresa Cristina Damazio Rocha • 21 de jul. Editado às 23 de jul.<br>Adicionar comentário da turma |                      |
|   | Leia com atenção e poste seu trabalho aqui.    RELEITURAS PD   PDF                                                           |                      |
|   | Seus trabalhos Espaço para fazer a devolutiva + Adicionar ou criar                                                           | Atribuído            |
|   | Marcar como concluída                                                                                                    |                      |
|   | Comentários particulares                                                                                                    | nensagem<br>ofessor. |
|   | Adicionar comentário particular                                                                                              |                      |

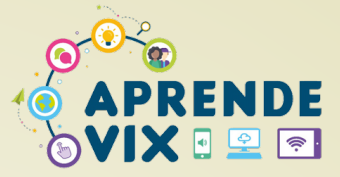

Para devolver uma atividade, o estudante deve clicar em **"+ Adicionar ou criar**", que aparecerá a possibilidade de enviar algum arquivo que esteja salvo no seu dispositivo ou criar um novo arquivo.

|                     |                                         | <b>Ano A M - Matut</b><br>EF Eber Louzada Zippi                                              | <b>ino</b><br>notti - Ensino Fundamental A                                              | anos Iniciais      | ₩ J       |
|---------------------|-----------------------------------------|----------------------------------------------------------------------------------------------|-----------------------------------------------------------------------------------------|--------------------|-----------|
|                     | Ativic<br>Teresa Cr<br>Adic<br>Leia com | dade 2 – R<br>istina Damazio Roc<br>ionar comentário<br>atenção e poste se<br>RELEITU<br>PDF | <b>eleitura</b><br>ha • 21 de jul. Editado às<br>da turma<br>u trabalho aqui.<br>RAS PD | : 23 de jul.       |           |
|                     | Seus                                    | trabalhos                                                                                    | + Adicionar ou cr                                                                       | iar                | Atribuído |
|                     | ۵                                       | Google Drive<br>Link                                                                         | farcar como conclu                                                                      | uída               |           |
| Criar um Criar novo |                                         |                                                                                              |                                                                                         | vo que<br>ositivo. |           |
| novo<br>arquivo.    |                                         | Documentos<br>Apresentações<br>Planilhas                                                     | o particular                                                                            |                    | ►         |
|                     | ?                                       | Desenhos                                                                                     |                                                                                         |                    |           |

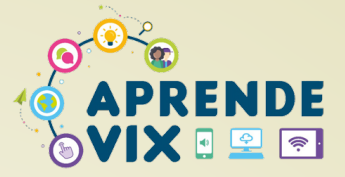

Ao clicar em la Arquivo o estudante poderá enviar algum arquivo já existente, que esteja salvo no seu dispositivo ou que esteja salvo no Google Drive.

| Inserir arquivos com o Google Drive |        |           |                                                                          |  |
|-------------------------------------|--------|-----------|--------------------------------------------------------------------------|--|
| RECENTES                            | UPLOAD | MEU DRIVE | COM ESTRELA                                                              |  |
|                                     |        |           | O arquivo pode<br>ser uma imagem,<br>um documento de<br>texto, um vídeo, |  |

Ao clicar em "Criar Novo" o estudante poderá escolher entre criar um:

- Documento
- Apresentação
- Planilha
- Desenho

A escolha vai depender do tipo de atividade que tem que ser devolvida.

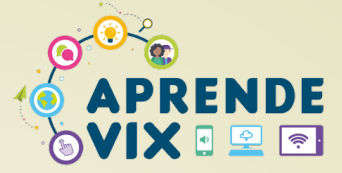

## Depois de Adicionar ou Criar o seu trabalho, clique em Entregar.

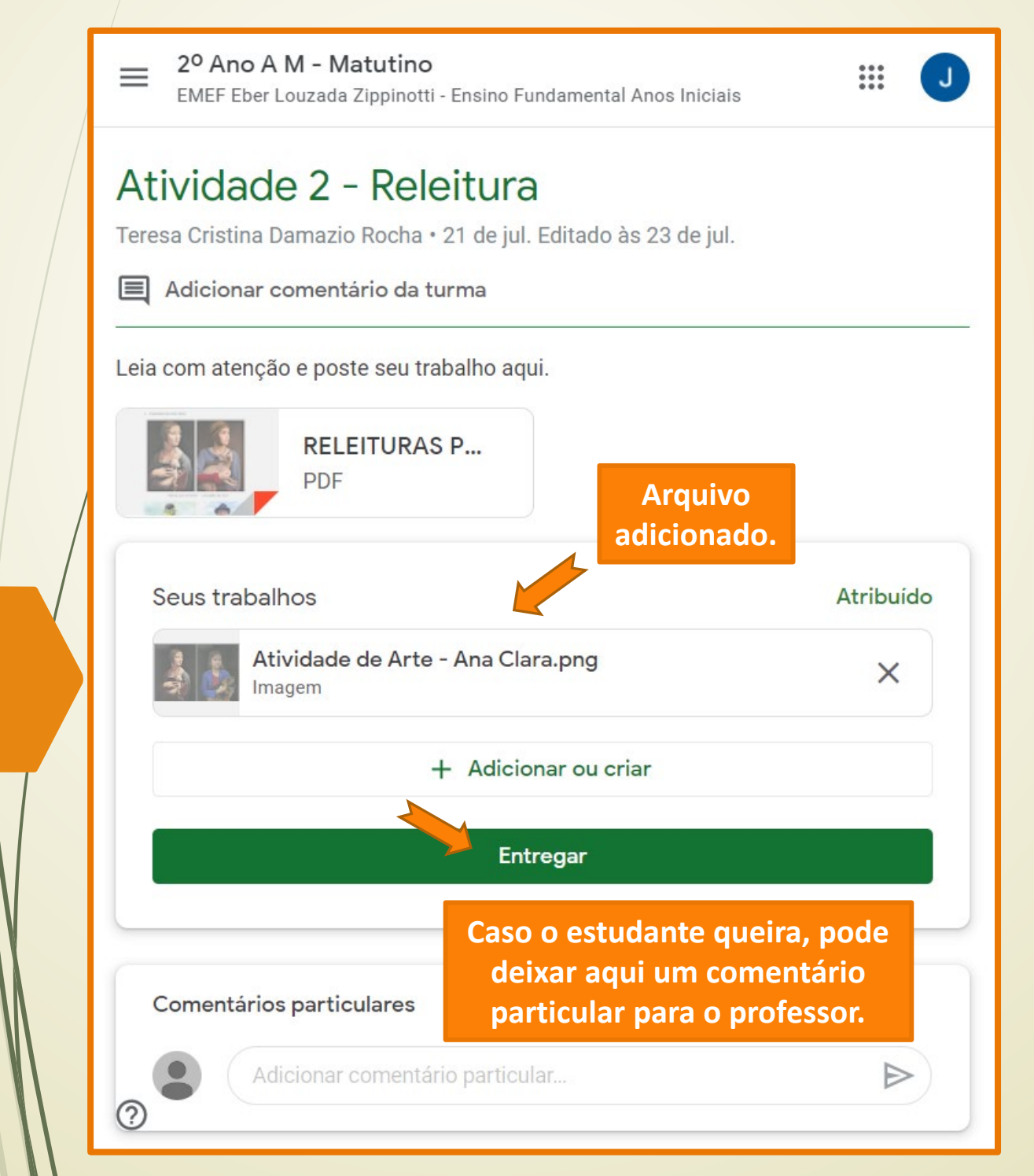

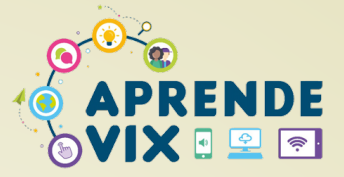

Caso a atividade apresente um Formulário Google, a devolutiva acontece, automaticamente, após o estudante responder o formulário, não sendo necessário adicionar ou criar nenhum documento.

| 2º Ano A M - Matutino<br>EMEF Eber Louzada Zippinotti - Ensino Fu                  | undamental Anos Iniciais                                                               |
|------------------------------------------------------------------------------------|----------------------------------------------------------------------------------------|
| Chapeuzinho Amarelo<br>Odilton Leão Coutinho Neto • 10:46                          | O estudante deve clicar no<br>formulário, responder as<br>questões e clicar em enviar. |
| 1. Leia o livro em PDF Chapeuzinho Amare<br>2. Responda às questões no Google Form | elo.<br>ulários.                                                                       |
| Chapeuzinho A<br>PDF                                                               | Chapeuzinho A<br>Formulários Google                                                    |
| Seus trabalhos                                                                     | Atribuído                                                                              |
| + Adio                                                                             | cionar ou criar                                                                        |
| Marcar o                                                                           | como concluída                                                                         |
|                                                                                    |                                                                                        |
| Seus trabalhos                                                                     | Devolvido                                                                              |
| Nenhum trabalho                                                                    | o anexado Atividad                                                                     |
| Cancelar e                                                                         | nvio                                                                                   |
|                                                                                    |                                                                                        |